# Инструкция по работе в Cisco Webex Meetings: основные элементы

Уважаемые коллеги, мы рекомендуем использовать в работе с Cisco Webex *настольное приложение*, т.к. в нем доступно больше функций для организатора, не возникает ошибок с предоставлением совместного доступа документа, меньше технических неполадок со звуком или видео.

# Содержание инструкции

| Как включить микрофон и веб-камеру                                          | .2 |
|-----------------------------------------------------------------------------|----|
| Как начать запись мероприятия                                               | .3 |
| Предоставление совместного доступа: презентации/документы и роль докладчика | .4 |
| Как поделиться презентацией/документом для скачивания                       | .6 |
| Роль организатора и соорганизатора                                          | .7 |
| Приглашение посетителей и напоминание о мероприятии                         | .8 |
| Как начать сеанс работы в группах                                           | .9 |

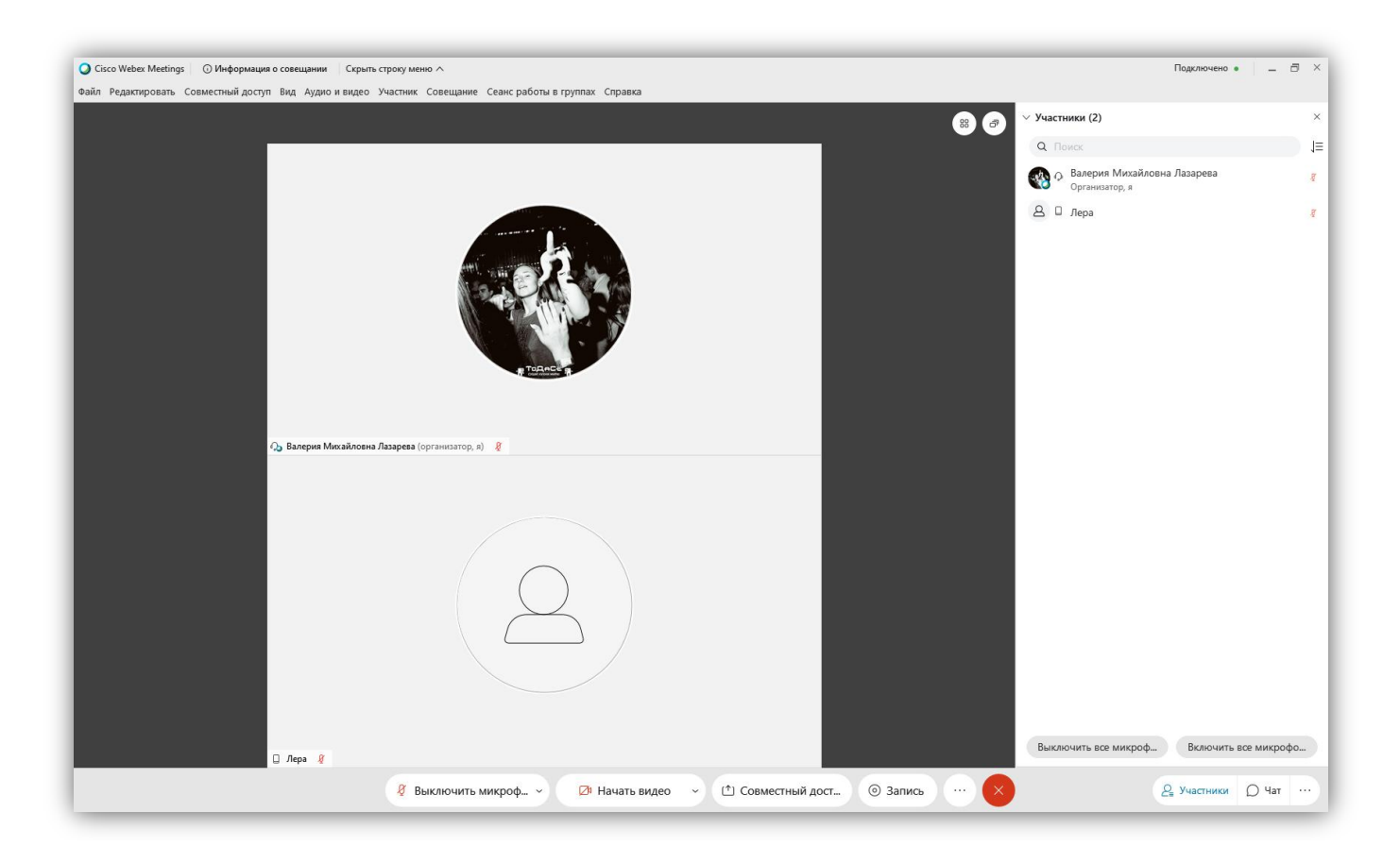

# Как включить микрофон и веб-камеру

1. Отрегулировать звук и видео можно двумя путями: во-первых, через нижнюю строку и кнопки «Выключить микрофон» и «Начать видео». Если никаких проблем с подключением не возникло, все должно работать. Иконки на кнопках загорятся зеленым цветом, значок микрофона начнет бегать вверх и вниз, а на экране Вы увидите себя.

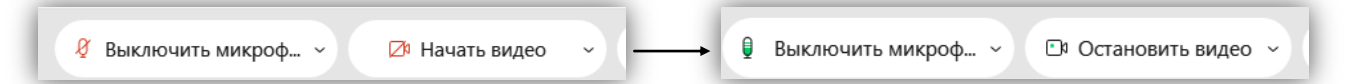

2. Во-вторых, можно найти настройки микрофона и видео в верхней строке меню.

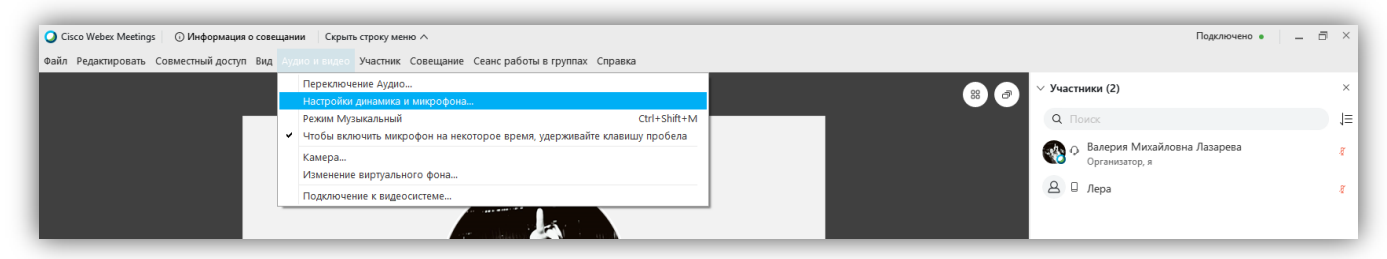

3. Если микрофон исправен, шкала громкости микрофона будет гореть голубым цветом и бегать в обе стороны.

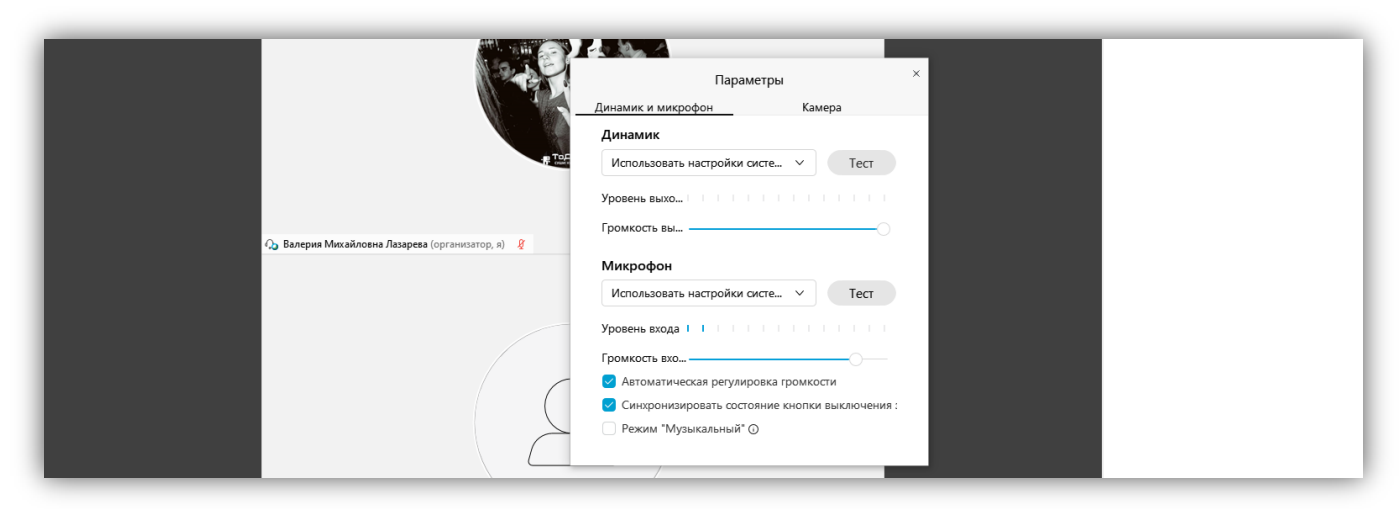

4. В этом же окне настройки, правая вкладка, можно настроить веб-камеру.

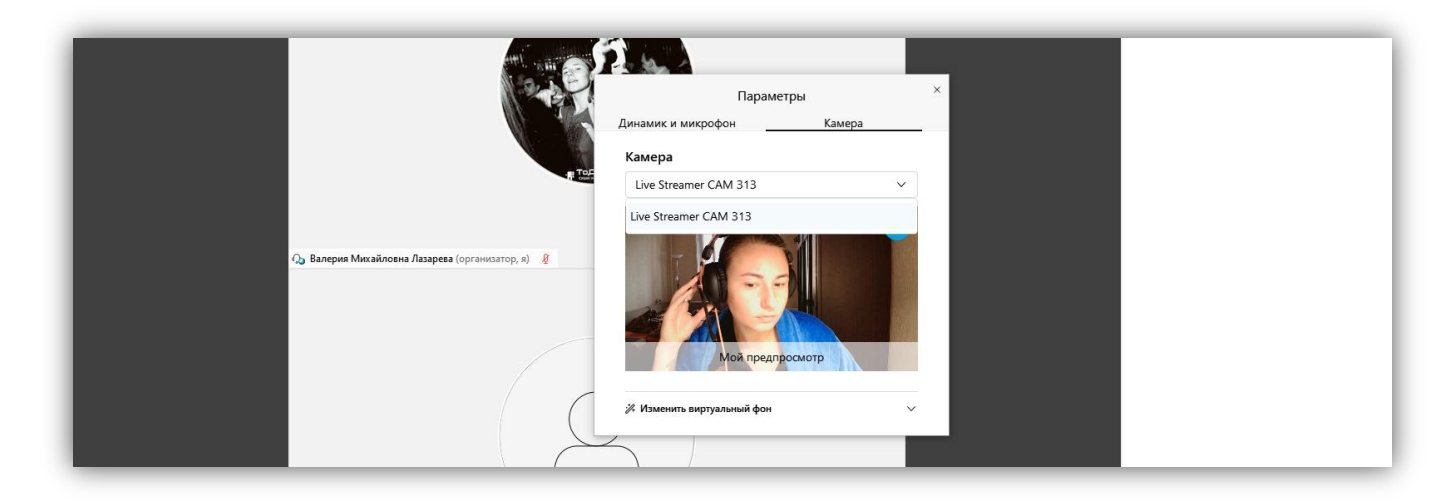

### Как начать запись мероприятия

1. Нажмите на кнопку «Запись». Вам будет предложено выбрать место, куда сохранится запись.

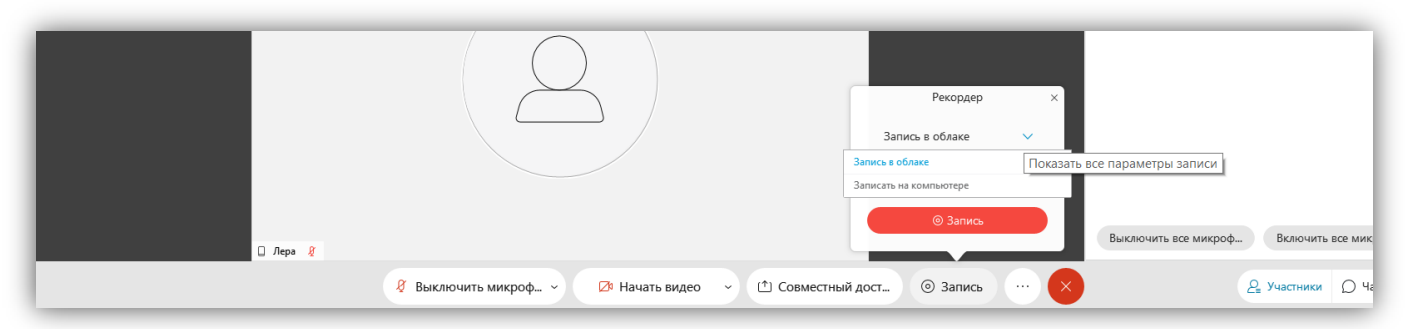

2. «Запись в облаке» подразумевает, что запись Вашего мероприятия Вы сможете найти на сайте mgppu.webex.com, во вкладке «Записи». Оттуда ее можно скачать на компьютер при необходимости.

| cisco Webex                                       |                                                                                                    |          |                     |         |          |         |                 |
|---------------------------------------------------|----------------------------------------------------------------------------------------------------|----------|---------------------|---------|----------|---------|-----------------|
| 🎧 Главная                                         | Q Присоединитесь к совещанию или выполните поиск совещания, записи или текста стенограма ()                                    |          |                     |         |          | Русский | Валерия 🗸       |
| <ul><li>Совещания</li><li>Записи</li></ul>        | Мои записанные совещания                                                                                                    |          |                     |         |          |         |                 |
| Параметры           00         Аналитические св   | Bce                                                                                                    |          |                     |         |          |         | Добавить        |
| <ul> <li>Поддержка</li> <li>Скачивания</li> </ul> | Название                                                                                                    | Безопасн | Дата 🗸              | Продолж | Размер   | Форм    |                 |
| 💮 Обратная связь                                  | Тест-20200925 0940-1                                                                                                    | æ        | 25.09.2020<br>12:52 | 0:00:11 | 28.9 KB  | MP4     | <u>k</u> ≪ ⊙    |
|                                                   | Рабочая встреча по обсуждению СОУ-20200922 0931-1<br>Совместный доступ предоставлен пользователем Камиля Рашидовна Кадермятова | Ð        | 22.09.2020<br>22:14 | 0:32:26 | 143.6 MB | MP4     | и со<br>Скачать |
|                                                   |                                                                                                    |          |                     |         |          |         |                 |

- 3. «Запись на компьютер» подразумевает, что запись сохранится в то место на компьютере, которое Вы укажете.
- 4. Нажмите кнопку «Запись».

# Предоставление совместного доступа: презентации/документы и роль докладчика

1. Нажмите на кнопку в нижней панели «Совместный доступ» или в верхней строке меню «Совместный доступ».

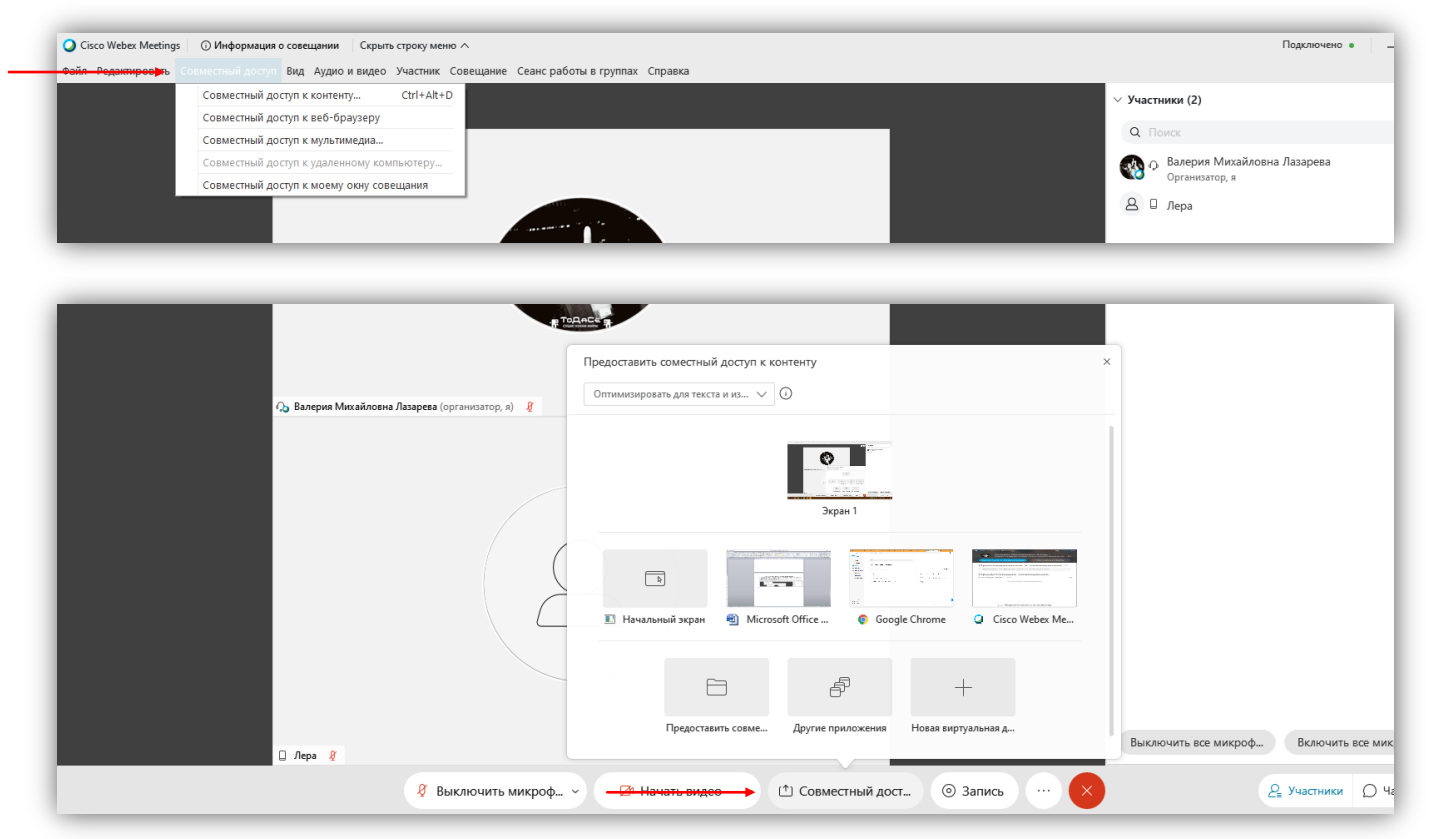

- 2. Если Вы хотите показать свой экран, нажмите «Совместный доступ к веббраузеру» в верхней строке меню или выберите картинку браузера в нижней строке меню.
- 3. Если Вы хотите **показать свою презентацию** и взаимодействовать с ней внутри приложения, нажмите «Совместный доступ к контенту» в верхней строке меню или выберите иконку папки (первая в нижней строке) в нижней строке меню.
- 4. Если Вы хотите использовать **виртуальную** доску, выберите «Новую виртуальную доску», иконка «+» в нижней строке меню.

# ВАЖНО:

Управлять контентом в совместном доступе может только участник со значком голубого шарика напротив своего имени. Это означает, что участнику предоставлена **роль докладчика**. Если роль докладчика забрал другой участник мероприятия, вы автоматически теряете возможность управлять Вашей презентацией. Чтобы избежать подобных казусов, Вы можете запретить другим участникам становиться докладчиками самостоятельно, без Вашего решения и передачи роли.

Для этого надо нажать на кнопку «Участник» в верхней строке меню и убрать галочку напротив строки «Все могут предоставлять совместный доступ».

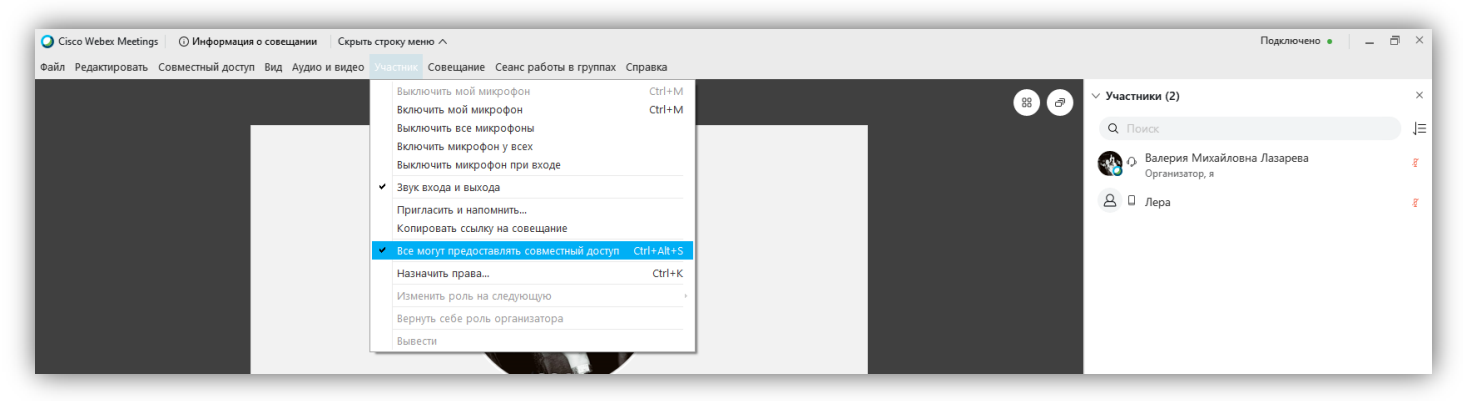

После того, как Вы уберете галочку, только Вы можете управлять презентацией/документом. Чтобы передать права управления презентацией, Вы можете сделать следующее:

1. Нажмите кнопку участники. Выберите нужного посетителя. Нажмите на него правой кнопкой мыши. Выберите «Изменить роль на следующую», затем – «Докладчик».

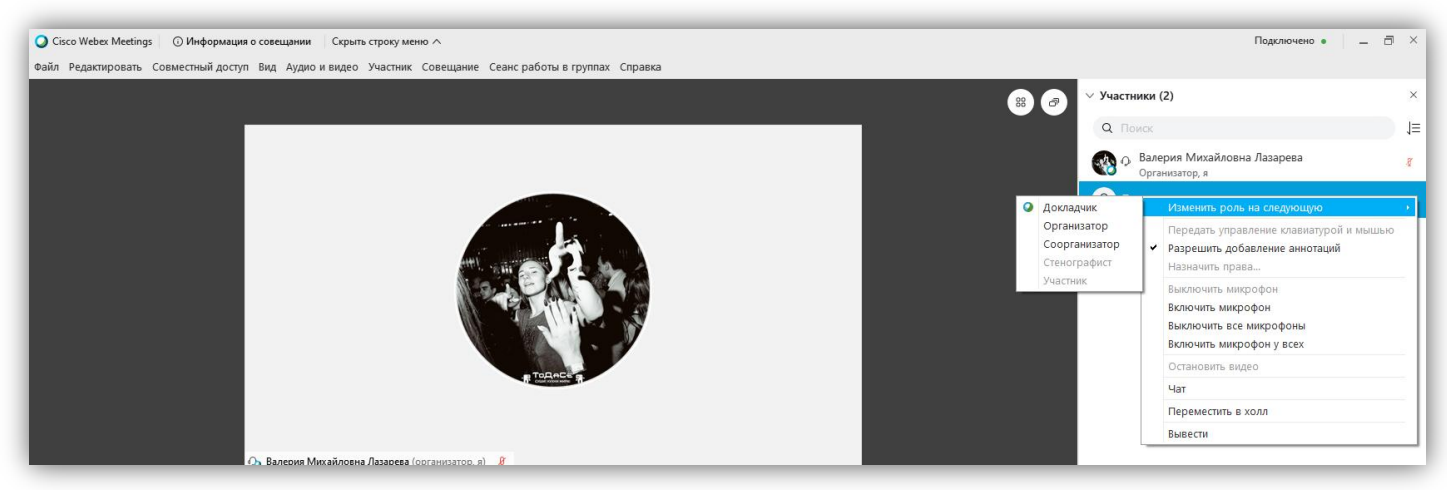

2. Аналогичным образом Вы можете назначить другого посетителя участником. Чтобы вернуть себе роль докладчика, проделайте тот же путь, только теперь выберите себя и нажмите правой кнопкой мыши по своему имени.

## Как поделиться презентацией/документом для скачивания

1. Нажмите «Файл» в верхней строке меню - «Передать». <u>Обращаю внимание</u>, если Вы уже передавали роль организатора другому посетителю, возможность передать файл будет потеряна.

| Передача файлов<br>Скачать Г | Предоставить совмес      | тный досту      | х файлу         |  |
|------------------------------|--------------------------|-----------------|-----------------|--|
| Имя файла                    | Местоположения           | Размер          | Состояние       |  |
|                              |                          |                 |                 |  |
|                              |                          |                 |                 |  |
| Чтобы скачать файл, выбер    | рите нужный файл и нажми | те "Скачать", і | или выбе   1  ● |  |

2. Нажмите «Предоставить совместный доступ к файлу...», выберите в открывшемся диалоговом окне файл с компьютера.

| Передача файлов ×<br>Скачать Предоставить совместный доступ к файлу                                        |
|----------------------------------------------------------------------------------------------------|
| Имя файла Местоположении Размер Состояние<br>+ Девятый вебина C:\Users\Jera\Deskt 1565708 байт Предоставле |
|                                                                                                    |
|                                                                                                    |
| Чтобы скачать файл, выберите мухный файл и нахоните "Скачать", или выбе   1 . ●                            |

Появится строка с прикрепленным документом. У посетителей откроется возможность скачать по нажатию кнопки «Файл».

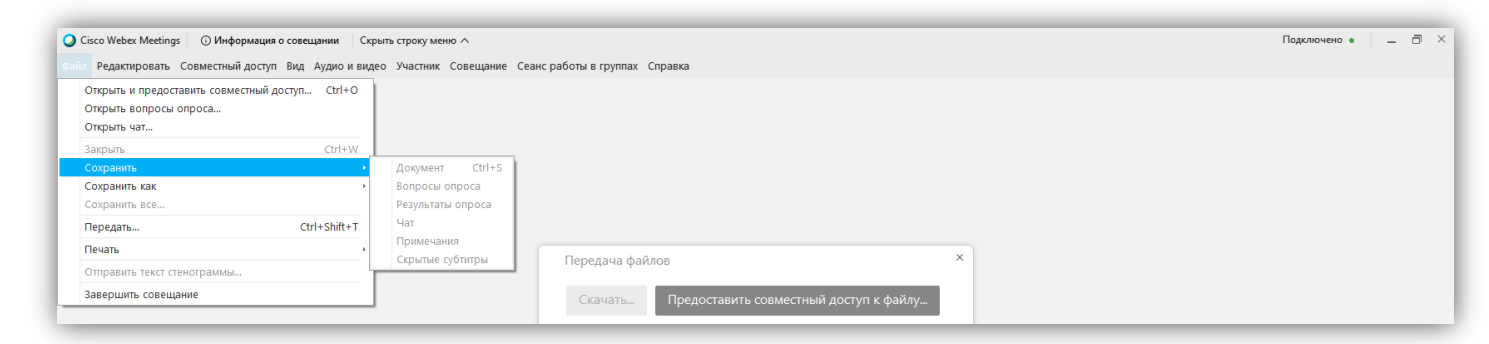

# Роль организатора и соорганизатора

**Организатор** – пользователь, изначально обладающий учетной записью в Webex и планирующий мероприятие, управляющий мероприятием.

Соорганизатор – пользователь-ассистент, назначаемый внутри мероприятия или обладающий учетной записью и назначаемый автоматически (при настройке в момент планирования мероприятия), но имеющий урезанный круг возможностей.

| Возможности                                | Организатор | Соорганизатор |
|--------------------------------------------|-------------|---------------|
| Включать и выключать посетителям           | Дa          | Дa            |
| микрофоны                                  |             |               |
| Передавать роли посетителям по своему      | Дa          | Только роль   |
| усмотрению                                 |             | Докладчика    |
| Запретить возможность посетителям          | Да          | Нет           |
| становиться докладчиками на свое           |             |               |
| усмотрение                                 |             |               |
| Регистрировать пользователей на            | Дa          | Дa            |
| мероприятия и рассылать им                 |             |               |
| сгенерированные напоминания о              |             |               |
| мероприятии                                |             |               |
| Переместить посетителя в «холл», или       | Дa          | Нет           |
| комнату ожидания                           |             |               |
| Убрать или добавить звук входа посетителей | Дa          | Нет           |
| Начать сеанс работы в группах              | Дa          | Нет           |
| Начать запись мероприятия                  | Дa          | Нет           |
| Открыть передачу файла посетителям         | Дa          | Нет           |
| Управлять правами участников               | Дa          | Да            |
| Блокировка мероприятия                     | Дa          | Дa            |
| Завершение мероприятия                     | Да          | Дa            |

### Приглашение посетителей и напоминание о мероприятии

1. Нажмите на три точки в нижней строке меню. Выберите «Пригласить и напомнить».

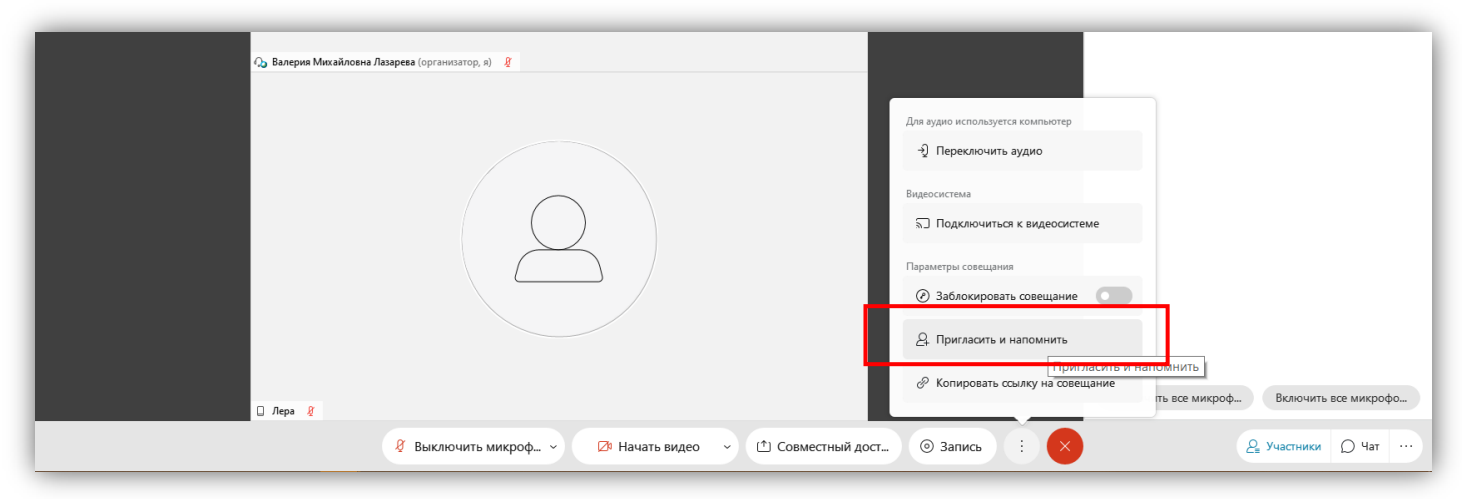

2. В открывшееся окно, в первый раздел «Эл. Почта» внесите электронные почты тех, кого хотите зарегистрировать на мероприятие. В разделе «Напомнить» будет список зарегистрированных пользователей. Выберите необходимых посетителей и нажмите «Отправить напоминание».

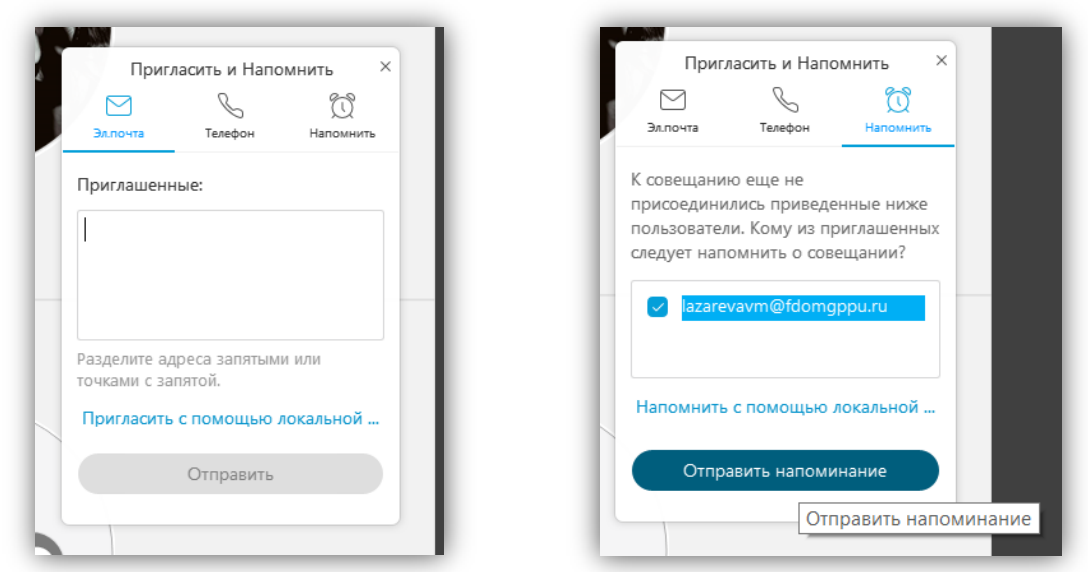

3. На почту посетителям придет письмо о регистрации. При использовании напоминания – подобное письмо с напоминанием.

| ≡        | M Gmail    |     | Q   | По  | ИСК В ПОЧТЕ        |             |            |                     |       | • ⑦                                                            | ÷       |         | @ | ) ФДО |    |
|----------|------------|-----|-----|-----|--------------------|-------------|------------|---------------------|-------|----------------------------------------------------------------|---------|---------|---|-------|----|
| (+       | Написать   |     |     | Ŧ   | с :                |             |            |                     |       |                                                                | 1-50 из | 3 8 5 4 | < | >     | 31 |
| <u> </u> |            |     |     | Hec | ортированные       |             | Соцсети    |                     | •     | Промоакции 20 новых                                            |         |         |   |       |    |
|          | Входящие 1 | 181 | _   |     |                    |             |            |                     |       | Кондакова Оксана Николаев                                      |         |         |   |       |    |
| *        | Помеченные |     | ::□ | ☆   | Валерия Михайловна | <b>a.</b> 2 | Присоединя | йтесь ко мне в моей | й пер | рсональной комнате - Присоединяйтесь ко мне в моей персонально |         | Î       |   | C     |    |

4. Вы можете поделиться ссылкой на мероприятие через кнопку «Копировать ссылку на совещание». Для этого нажмите на нее, появится зеленое обозначение «Скопировано». Затем – перешлите посредством чата, письма, сообщение в социальных сетях и т.д.

# Как начать сеанс работы в группах

1. Нажмите на кнопку «Сеанс работы в группах» в верхней строке меню. Затем – «Включить сеанс работы в группах».

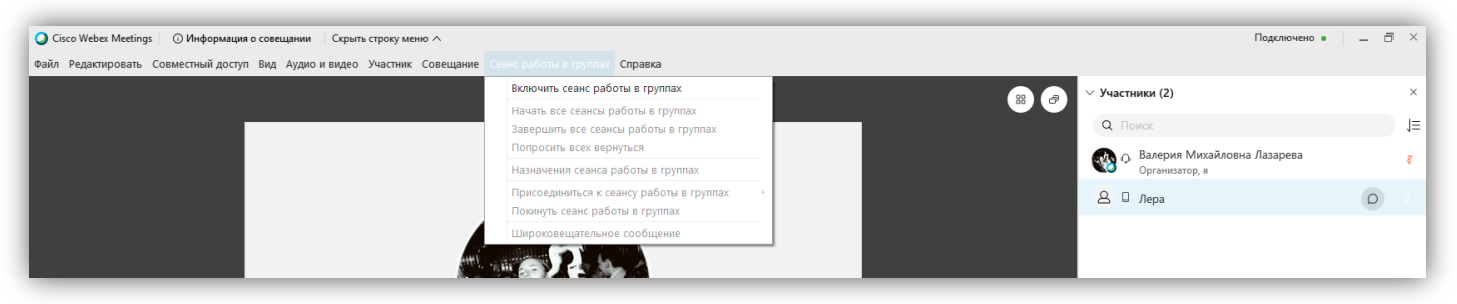

2. В нижней строке меню появится кнопка «Сеанс работы в группах». Аналогичная станет активной и в верхней строке меню. Нажмите на «Назначения сеанса работы в группах» в верхней строке меню или на кнопку в нижней.

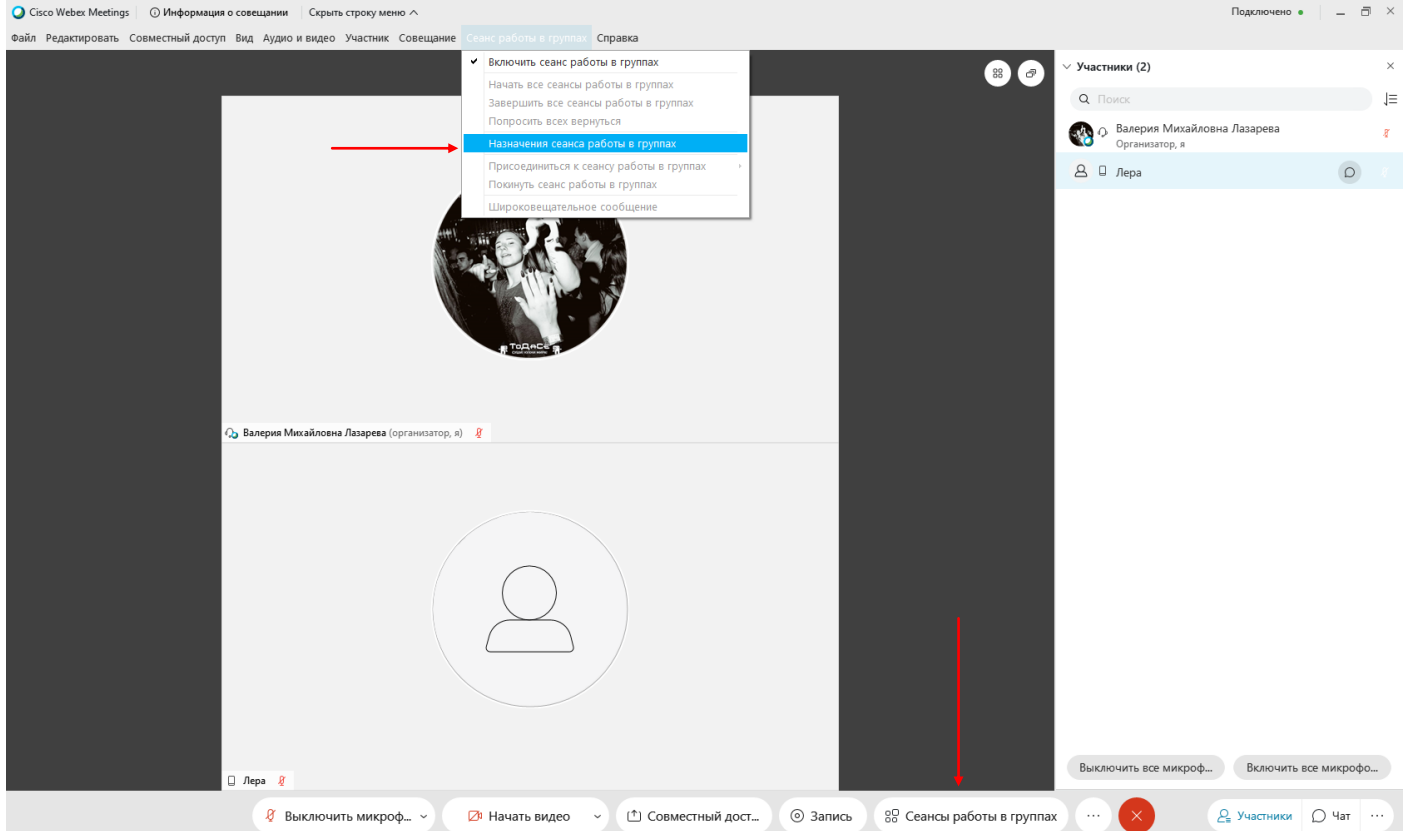

3. Появится диалоговое окно. Выберите количество групп, которые необходимо открыть, затем – «Вручную», если в группы необходимо добавить определенных посетителей. Затем – «Создать назначения».

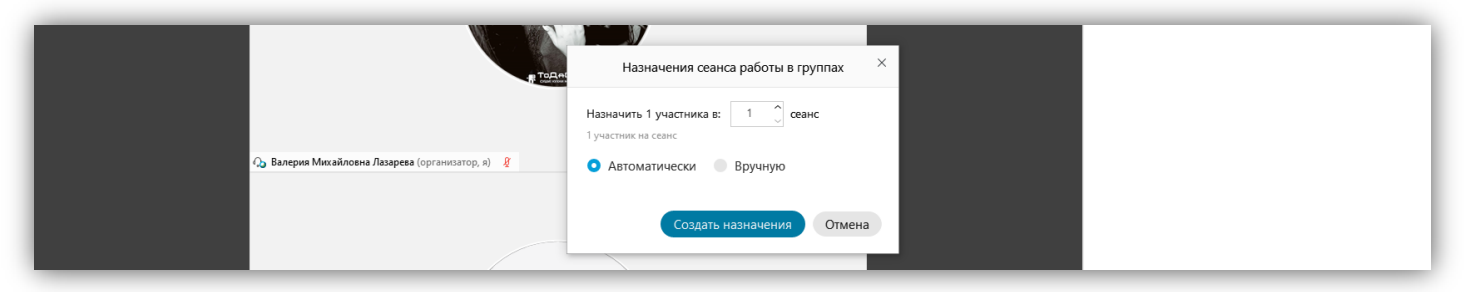

4. Откроется новое диалоговое окно.

В графе «Не назначено» - весь список посетителей мероприятия. Справа, в графе «Сеанс работы в группах» - список открытых комнат. Вы можете их переименовать, удалить и «назначить». При нажатии на кнопку «Назначить» откроется список посетителей, из них Вы можете выбрать тех, кто будет переведен в комнату. Если комнат оказалось мало, нажмите на кнопку «Добавить сеанс», появится еще одна комната».

|                                                 | Назначе                                                                       | ния сеанса работы в группах ×                                                                                                    |
|-------------------------------------------------|-------------------------------------------------------------------------------|----------------------------------------------------------------------------------------------------|
| Q <sub>а</sub> Валерия Михайловна Лазарева (орг | Не назначено (2)<br>Q Поисс<br>Валерия Михайловна Л<br>Организатор, я<br>Дера | Сеанс работы в группах (3) + Добавить сеанс<br>Сеансы работы в группах 2 (0)<br>Сеансы работы в группах 2 (0)<br>Сеансы работы в группах 3 (0)<br>Поисс<br>Валерия Михайловна Л<br>Организатор, а<br>Лера |
|                                                 | Выбрать все Перейти к сеа<br>Ф Параметры С Сбросить                           | Начать сеансы работы в группах                                                                                                    |
|                                                 |                                                                               |                                                                                                    |

Нажмите на кнопку «Параметры» в левом нижнем углу окна.

В данном окне Вы можете установить: возможность вернуться в главное окно сеанса, присоединиться позже, настроить автоматическое закрывание комнат и переход в главное окно сеанса, настроить предупреждение о закрытии комнат.

|                                   |                                                                                                    |                                                                                                    | 🔒 🛛 Лера | ) (Q) |
|-----------------------------------|----------------------------------------------------------------------------------------------------|----------------------------------------------------------------------------------------------------|----------|-------|
|                                   | Назнач<br>Не назначено (2)<br>С Поисс<br>Валерия Михайловна Л<br>Организатов. я                                                                                                    | иения сеанса работы в группах<br>Сеанс работы в группах (3) + Добавить сеанс<br>~ Сеансы работы в группах 1 (0)<br>~ Сеансы работы в группах 2 (0) | ×        | D     |
| û Валерия Микайловна Лазарева (ор | <ul> <li>Разрешить посетителям вернутокну сеанса</li> <li>Разрешить посетителям присоклозже</li> <li>Автоматически закрывать сеан пулпах после:</li> <li>Мин</li> <li>Показывать предупреждение сотсчетом перед завершением сотсчетом перед завершением собо сек.</li> <li>Параметры С Сбросить</li> </ul> | ься к главному<br>здиниться к сеансу<br>сы работы в<br>обратным<br>жансов в<br>Начать сеансы работы в группах                                      |          |       |

Нажмите кнопку «Начать сеансы работы в группах». Начнет работу таймер: он начнет обратный отсчет в случае, если был установлен таймер закрытия комнат.

Если Вы не добавили нужных посетителей в сеанс, выберите их в левой графе галочкой, затем – «»Перейти к сеансу» и выберите нужный.

Чтобы присоединиться к существующему сеансу самостоятельно, нажмите на кнопку «Присоед.» напротив списка сеансов. Чтобы выйти из него, нажмите на красный круг в нижней строке меню «Покинуть сеанс».

Чтобы прекратить работу сеансов, нажмите на кнопку «Завершить все сеансы работы в группах».

|                                   |                                               |                                                                                                    |                                                     | <ul> <li>Сеансы работы в труппах т (0/0)</li> </ul> | ipvicoep |  |  |  |
|-----------------------------------|-----------------------------------------------|----------------------------------------------------------------------------------------------------|-----------------------------------------------------|-----------------------------------------------------|----------|--|--|--|
|                                   | Назначе                                       | ния сеанса работы в группах                                                                                                    | <ul> <li>Сеансы работы в группах 2 (0/0)</li> </ul> | 1рисоед                                             |          |  |  |  |
|                                   |                                               | Свансы работы в группах 3 (0/0) Присо<br>Окранисти и присокали и присокали и присок<br>Присокали и присокали и присокали и<br>Присокали и присокали и присокали и присокали и присокали и присокали и присокали и присокали и присокали и присокали и присокали и присокали и присокали и присокали и присокали и присокали и присокали и присокали и присокали и присо |                                                     |                                                     |          |  |  |  |
|                                   | Время сеанса работы в группах: 00:2           | 5                                                                                                    |                                                     |                                                     |          |  |  |  |
|                                   | Не назначено (2) Выбрано: 1                   | Сеанс работы в группах (3)                                                                                                    |                                                     |                                                     |          |  |  |  |
|                                   | Q Поиск                                       | <ul> <li>Сеансы работы в группах 1 (0)</li> </ul>                                                                                                    | Присоед.                                            |                                                     |          |  |  |  |
|                                   | Валерия Михайловна Л<br>Организатор я         | <ul> <li>Сеансы работы в группах 2 (0)</li> </ul>                                                                                                    | Присоед.                                            |                                                     |          |  |  |  |
|                                   | 🕑 🙆 Лера                                      | <ul> <li>Сеансы работы в группах 3 (0)</li> </ul>                                                                                                    | Присоед.                                            |                                                     |          |  |  |  |
| 🗘 Валерия Михайловна Лазарева (ор |                                               |                                                                                                    |                                                     |                                                     |          |  |  |  |
|                                   |                                               |                                                                                                    |                                                     |                                                     |          |  |  |  |
|                                   |                                               |                                                                                                    |                                                     |                                                     |          |  |  |  |
|                                   | Сеансы работы в группах 1 (                   | 0)                                                                                                    |                                                     |                                                     |          |  |  |  |
|                                   | Сеансы работы в группах 2 (                   | 0)                                                                                                    |                                                     |                                                     |          |  |  |  |
|                                   | Сеансы работы в группах 3 (                   | 0)                                                                                                    |                                                     |                                                     |          |  |  |  |
|                                   | Выбрать все Перейти к сеа                     |                                                                                                    |                                                     |                                                     |          |  |  |  |
|                                   | •                                             |                                                                                                    |                                                     |                                                     |          |  |  |  |
|                                   | <li>     Параметры     (•) Широковещате </li> | альная передача Завершить все сеансы раб                                                                                                    | боты в группах                                      |                                                     |          |  |  |  |
|                                   |                                               |                                                                                                    |                                                     |                                                     |          |  |  |  |